CPD 研修テキスト

## 土地家屋調査士のためのオンライン申請入門

# 表示の登記のオンライン申請

|                    | Chan Marrie Q. D. & H. W. Q                                       |                            |
|--------------------|-------------------------------------------------------------------|----------------------------|
| 1/2@ @Mul/hington/ | ※ 副 H40 (20.2) 「1990本目                                            | <ul> <li>Diskin</li> </ul> |
|                    |                                                                   |                            |
|                    | [Home ] 講 理 [ 22.5 ± [ 以 2 2 2 ] 要新規模[ 2 47 2 2 2 ] 24-8 [ 12.8 ] |                            |
|                    | オンライン申請入門                                                         |                            |
|                    | for 土地家屋調查土、包法書土、行政書土                                             |                            |
|                    |                                                                   |                            |
|                    | X和加強<br>メニューへ                                                     |                            |
|                    |                                                                   |                            |
|                    | 8 to 6 t                                                          |                            |
|                    | -9EIJ. (2009-940 FITOE) 77.                                       |                            |
|                    | Google Destantion O control                                       |                            |
|                    | <b>夏</b> 約日 2009.9.8                                              |                            |

## 2009.09

熊本県土地家屋調査士会オンライン申請研究会編

#### 土地家屋調査士のためのオンライン申請入門

次

### 表示の登記のオンライン申請

#### 第1 半ライン申請のやり方

| 1 | 超かんたん建物表題登記(半ライン申請) ・・・・・・・・・・・・・・・・・・・・・・・・・・・・・・・・・・・・ | 1  |
|---|----------------------------------------------------------|----|
| 2 | 外字を入力して、地目変更(半ライン申請) ・・・・・・・・・・                          | 53 |
| 3 | 登記識別情報を添付して、合筆登記(半ライン申請) ・・・・・・・                         | 95 |

#### 第2 半ライン申請に必要なノウハウ

| 1 | フォルダの作り方 ・・・・・・・・・・・・・・・・・・・・・・・・・・・・・・・・・・・         | 141 |
|---|------------------------------------------------------|-----|
| 2 | オンライン物件検索のやり方 ・・・・・・・・・・・・・・・・・・・・・                  | 147 |
| 3 | 外字ファイルの作り方と使い方 ・・・・・・・・・・・・・・・・・・                    | 161 |
| 4 | 連件申請の仕方 ・・・・・                                        | 175 |
| 5 | 補正の仕方 ・・・・・・・・・・・・・・・・・・・・・・・・・・・・・・・・・・・・           | 199 |
| 6 | 取下の仕方 ・・・・・                                          | 219 |
| 7 | 登記完了証の取得と検証のやり方 ・・・・・・・・・・・・・・・・・・・・・・・・・・・・・・・・・・・・ | 233 |
| 8 | 登記識別情報提供様式の作り方 ・・・・・・・・・・・・・・・・・・・・・                 | 251 |

#### 第3 准完全オンライン申請へ向けて

| 1 | PDF調査報告書を添付して、建物滅失登記 ・・・・・・・・・・                      | 271 |
|---|------------------------------------------------------|-----|
| 2 | 電子化した図面を添付して、分筆登記 ・・・・・・・・・・・・・                      | 315 |
|   | 付録1. 1筆の土地を3筆以上に分筆 ・・・・・・・・・・・                       | 355 |
|   | 付録2. 2筆以上の土地を1件で分筆 ・・・・・・・・・・・                       | 363 |
|   | 付録3.「地積更正・分筆登記」 ・・・・・・・・・・・・・・・・・・・・・・・・・・・・・・・・・・・・ | 372 |
| 3 | 准完全オンライン申請で、建物表題登記 ・・・・・・・・・・・                       | 375 |

## 第4 准完全オンライン申請に必要なノウ

- 1 調査報告書に電子署名をしよう ・・・・
- 2 地積測量図に電子署名をしよう ・・・・

## 

#### 資 料

| 別記第13号様式   | • | • | • | • | • | • | • | • | • | • | • | • | • | • | • | • |
|------------|---|---|---|---|---|---|---|---|---|---|---|---|---|---|---|---|
| 登録免許税貼付用紙  |   |   | • | • | • | • | • | • | • | • | • | • | • | • | • | • |
| 法令抜粋 ••••• | • | • | • | • | • | • | • | • | • | • | • | • | • | • | • | • |

編集後記 .....

目

| ハウ |   |   |   |   |   |   |   |   |   |   |   |   |   |   |   |   |   |   |   |   |   |   |   |     |
|----|---|---|---|---|---|---|---|---|---|---|---|---|---|---|---|---|---|---|---|---|---|---|---|-----|
| •  | • | • | • | • | • | • | • | • | • | • | • | • | • | • | • | • | • | • | • | • | • | • | • | 411 |
| •  | • | • | • | • |   |   |   | • |   | • | • |   | • |   | • | • | • | • | • | • | • | • | • | 437 |

| •  | • | • | • | • | • | • | • | • | • | • | • | • | • | • | • | • | • | • | • | • | • | • | • | 465 |
|----|---|---|---|---|---|---|---|---|---|---|---|---|---|---|---|---|---|---|---|---|---|---|---|-----|
| •  | • | • | • | • | • | ٠ | • | • | • | • | • | • | • | • | • | • | • | • | • | • | • | • | • | 483 |
| •  | • | • | • | • | • | • | • | • | • | • | • | • | • | • | • | • | • | • | • | • | • | • | • | 499 |
| 11 | L | 5 | _ | 4 | デ | Z | ž | 金 | 北 | l |   | • | • | • | • | • | • | • | • | • | • | • | • | 517 |

| • |   | • | • | • | • |   | • | • | • | • | • |   | • | • | • | • | • | • |   | • | • |    |   | • | 528 |
|---|---|---|---|---|---|---|---|---|---|---|---|---|---|---|---|---|---|---|---|---|---|----|---|---|-----|
| • | • | • | • | • | • | • | • | • | • | • | • | • | • | • |   | • | • | • |   | • | • |    |   | • | 526 |
|   | • | • |   |   | • | • | • |   | • | • | • | • | • | • |   | • | • | • | • | • |   | 89 | • | • | 525 |
| • | • | • | • | • | • | • | • | • | • | • | • | • | • | • | • | • | • | • | • | • | • | į, |   | • | 523 |